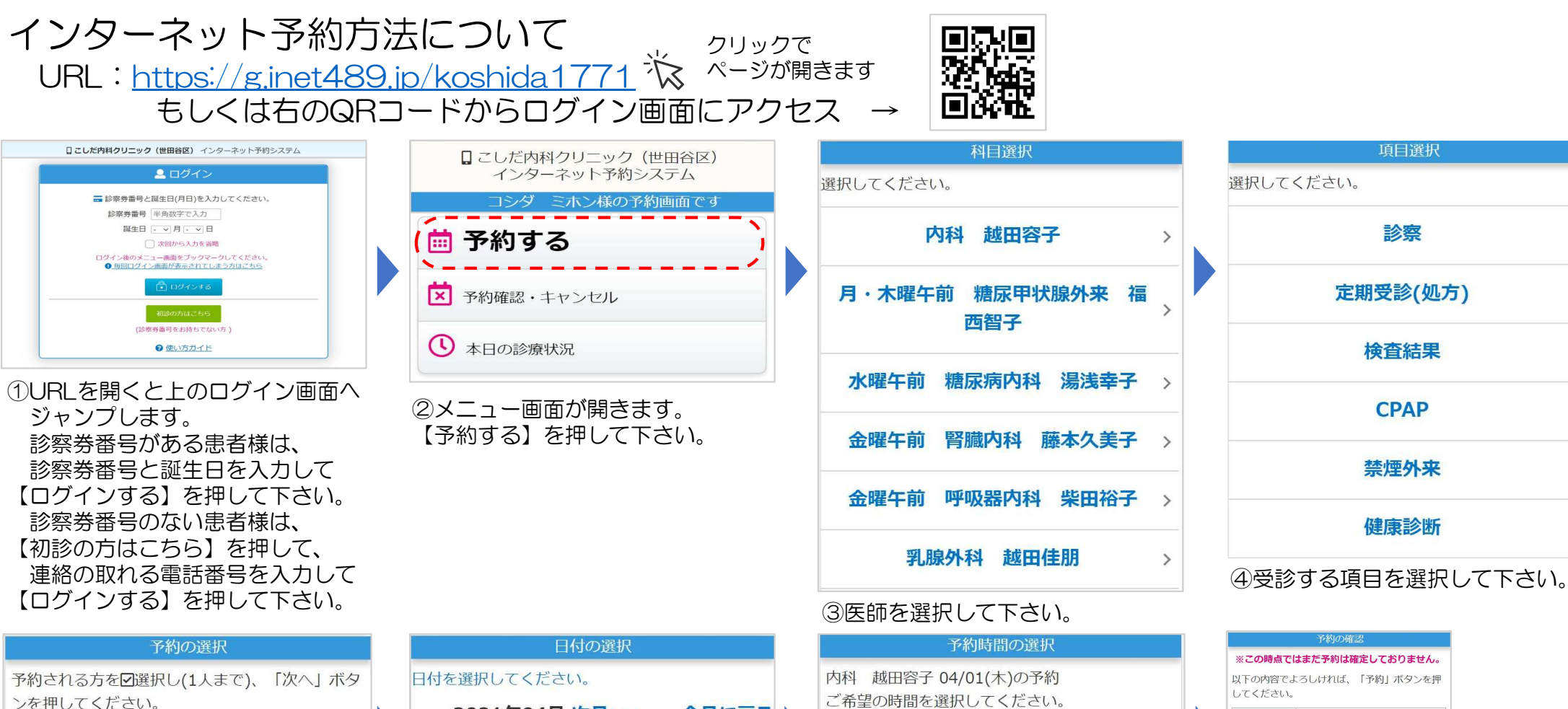

✓ コシダ ミホン様 (99999)

次へ

⑤予約する方を選択して下さい。 メニュー画面から【家族登録】する と選択できる方を登録できます。

⑥カレンダーから予約したい日付を 選択します。選択できない日は、 休診か予約が一杯の状況です。

| 日初の選択               |                                                            |                                                                                 |                                                                                                    |                                                                                                    |                                                                                                    |                                                                                                    |                                                                                                    |
|---------------------|------------------------------------------------------------|---------------------------------------------------------------------------------|----------------------------------------------------------------------------------------------------|----------------------------------------------------------------------------------------------------|----------------------------------------------------------------------------------------------------|----------------------------------------------------------------------------------------------------|----------------------------------------------------------------------------------------------------|
| 日付を選択してください。        |                                                            |                                                                                 |                                                                                                    |                                                                                                    |                                                                                                    |                                                                                                    |                                                                                                    |
| 2021年04月 次月>> 今月に戻る |                                                            |                                                                                 |                                                                                                    |                                                                                                    |                                                                                                    |                                                                                                    |                                                                                                    |
| B                   | 月                                                          | 火                                                                               | 水                                                                                                    | 木                                                                                                    | 金                                                                                                    | ±                                                                                                    |                                                                                                    |
|                     |                                                            |                                                                                 |                                                                                                    | 01                                                                                                    | 02                                                                                                    | <u>03</u>                                                                                                    |                                                                                                    |
|                     |                                                            |                                                                                 |                                                                                                    | $\left[ \right]$                                                                                                    | 休                                                                                                    | $\left[ O \right]$                                                                                                    |                                                                                                    |
| 04                  | 05                                                         | 06                                                                              | 07                                                                                                    | <u>08</u>                                                                                                    | 09                                                                                                    | <u>10</u>                                                                                                    |                                                                                                    |
| 休                   | 0                                                          | 0                                                                               | 0                                                                                                    | 0                                                                                                    | 休                                                                                                    | 0                                                                                                    |                                                                                                    |
| 11                  | 12                                                         | <u>13</u>                                                                       | <u>14</u>                                                                                             | <u>15</u>                                                                                                    | 16                                                                                                    | <u>17</u>                                                                                                    |                                                                                                    |
| 休                   | 0                                                          | 0                                                                               | 0                                                                                                    | 0                                                                                                    | 休                                                                                                    | 0                                                                                                    |                                                                                                    |
| 18                  | <u>19</u>                                                  | 20                                                                              | 21                                                                                                    | 22                                                                                                    | 23                                                                                                    | 24                                                                                                    |                                                                                                    |
| 休                   | 0                                                          | 0                                                                               | 0                                                                                                    | 0                                                                                                    | 休                                                                                                    | 0                                                                                                    |                                                                                                    |
| 25                  | 26                                                         | 27                                                                              | 28                                                                                                    | 29                                                                                                    | 30                                                                                                    |                                                                                                    |                                                                                                    |
| 休                   | 0                                                          | 0                                                                               | 0                                                                                                    | 休                                                                                                    | 休                                                                                                    |                                                                                                    |                                                                                                    |
|                     | 日付を)<br>2<br>日<br>04<br>休<br>11<br>休<br>18<br>休<br>25<br>休 | 日付を選択して<br>2021年<br>月 月<br>(1)<br>(1)<br>(1)<br>(1)<br>(1)<br>(1)<br>(1)<br>(1) | 日付を選択してくださ<br>2021年04月<br>日 月 火<br>04 05 06<br>休 0〕<br>11 12 13<br>休 0〕<br>18 19 20<br>18 19 20<br>0〕 | 日付を選択してください。<br>2021年04月 次月ン<br>日 月 火 水<br>日 月 火 水<br>04 05 06 07<br>休 〇 〇 〇<br>11 12 13 14<br>休 〇 〇 〇<br>18 19 20 21<br>休 〇 〇 〇<br>25 26 27 28<br>休 〇 〇 〇 | 日村の選択<br>日付を選択してください。<br><b>2021年04月 次月&gt;&gt;</b><br>日 月 火 水 木<br>01<br>04 05 06 07 08<br>休 ○ ○ ○ ○<br>11 12 13 14 15<br>休 ○ ○ ○ ○<br>18 19 20 21 22<br>休 ○ ○ ○<br>18 19 20 ○ ○<br>18 29<br>休 ○ ○ ○ ○ | 日村の選択   日村を選択してください。   2021年04月 次月>> 今月   日 月 火 水 木 金   日 月 火 水 木 金   日 月 火 水 木 金   04 05 06 07 08 09   休 〇 〇 〇 〇 休   11 12 13 14 15 16   休 〇 〇 〇 〇 〇 休   18 19 20 21 22 23   休 〇 〇 〇 〇 〇 〇   25 26 27 28 29 30   休 〇 〇 〇 〇 仟 休 | 日村の選択   日付を選択してください。   2021年04月 次月>> 今月に戻る   日 月 火 水 木 金 1   日 月 火 水 木 金 1   04 05 06 07 08 09 10   04 05 06 07 08 09 10   11 12 13 14 15 16 17   18 19 20 21 22 23 24   16 0 0 0 0 16 17   18 19 20 21 22 23 24   16 17 16 0 0 0 16 17   18 19 20 21 22 23 24   17 次 0 0 0 16 17   18 19 20 21 22 33 4   17 次 次 木 春 休 </th |

| 予約時間の選択                                 |                |                |                |  |  |  |  |  |
|-----------------------------------------|----------------|----------------|----------------|--|--|--|--|--|
| 内科 越田容子 04/01(木)の予約<br>ご希望の時間を選択してください。 |                |                |                |  |  |  |  |  |
| 09:30 ×                                 | 09:40 <b>×</b> | 09:50 <b>×</b> |                |  |  |  |  |  |
| 10:00 <b>×</b>                          | 10:10 <b>×</b> | 10:20 <b>x</b> | 10:30 <b>x</b> |  |  |  |  |  |
| 10:40 <b>x</b>                          | 10:50 <b>×</b> |                |                |  |  |  |  |  |
| 11:00 ×                                 | 11:10 ×        | 11:20          | 11:30          |  |  |  |  |  |
| 11:40                                   | 11:50          |                |                |  |  |  |  |  |
| 12:00                                   | 12:10          | 12:20          |                |  |  |  |  |  |

内科 越田容子

コシダ ミホン様

以下の内容で予約を承りました。

受診内容 内科 越田容子

診察

04/01(木)

16:40頃

症状:熱

コシダ ミホン様

項目

日付区分

予約時刻

お名前

⑧【予約】を押して完了です。

押し忘れにご注意下さい。

当院からのお知らせを必ずお読みください。

診察

04/01(木) 16:40頃

症状:熱

受診内容

項目

日付区分

予約時刻

お名前

⑦予約したい時間を選択します。